## 再生能源憑證電子化交易路徑與功能說明

| 功能    | 刊登出售訊息                                                                                           |                                                                                                    |  |  |  |  |
|-------|--------------------------------------------------------------------------------------------------|----------------------------------------------------------------------------------------------------|--|--|--|--|
| 說明    | 賣方新增刊登出售訊息                                                                                       |                                                                                                    |  |  |  |  |
| 路徑    | 國家再生能源憑證中心->使用者登入->點選使用者名稱(選<br>單)->刊登出售訊息                                                       |                                                                                                    |  |  |  |  |
|       | 首頁│訂閱電子報│網站導覽<br><b>源 憑 證 中心</b><br>ergy Certification Center<br>搜尋<br>路快訊 ▼ □ 憑證資訊 ▼ □ 電子報 ❤ 友述 | <ul> <li>億 企業社會責任   聯絡我們   ENGLISH</li> <li>網站管理員 ◆</li> <li>使用者資訊</li> <li>我的憑證</li> <li>刊登購買訊息</li> </ul> |  |  |  |  |
| □□ 總覽 | 經濟部標準檢驗局 ' 目願性冉生能線憑證制」                                                                           | 刊登出售訊息     起開放報名       憑證交易移轉        決標專區     31390       已發放憑證張數                                           |  |  |  |  |
|       |                                                                                                  | 27126<br>風力發電發放憑證張數                                                                                         |  |  |  |  |

| 功能                                                                                                    | 買賣方媒合區-尋找賣家               |                 |         |           |                         |           |
|----------------------------------------------------------------------------------------------------|---------------------------|-----------------|---------|-----------|-------------------------|-----------|
| 說明                                                                                                    | 買方下標或查看投標須知               |                 |         |           |                         |           |
| 路徑                                                                                                    | 國家再生能源憑證中心->使用者登入->憑證資訊-> |                 |         |           |                         |           |
| 買賣方媒合區->尋找賣家                                                                                                    |                           |                 |         |           |                         |           |
|                                                                                                    |                           |                 |         |           |                         |           |
| <sup>▲</sup> 、關於T-REC ▼ <sup>● ● 無點快訊 ▼ □</sup>                                                                                                    | <i>憑證資訊</i> ▼<br>□辭放馮諧    | □ 電子            | 報       | ₩ 友站連結    | ?問題集                    | ▲ 數據資料庫 ◆ |
| <ul> <li>              「夏夏万煤合區<br/>夏夏万煤合區<br/>夏夏万煤合區      </li> <li>             章找買家              尋找買家               週代買家               週代買家                  週週週間                 週週週間                 週週週間</li></ul> |                           |                 |         |           |                         |           |
| 下標前請詳閱投標須知<br>顧示 10 ▼ 項結果                                                                                                    |                           |                 |         |           |                         |           |
| 編號章 賣家                                                                                                    | ♦ 能源類型+                   | 數量  ≑           | 慿證發放年份∲ | 底價(元/張) 🕯 | 連絡窗口                    | 決標日       |
| □ □ 下編                                                                                                    | 太陽能                       | 整批<br>預售<br>100 | 2019    | 不公開底價     | 吳先生<br>095<br>chenping@ | 2019-     |
|                                                                                                    |                           |                 |         |           |                         |           |

| 功能                                                                                                    | 決標專區                                                                                                    |  |  |  |  |  |
|----------------------------------------------------------------------------------------------------|----------------------------------------------------------------------------------------------------|--|--|--|--|--|
| 說明                                                                                                    | 決標後,買(賣)憑證的資訊將在此功能呈現                                                                                                    |  |  |  |  |  |
| 路徑                                                                                                    | 國家再生能源憑證中心->使用者登入->點選使用者<br>名稱(選單)->決標專區                                                                                                    |  |  |  |  |  |
| T-REC 國家再生能源憑證中心<br>National Renewable Energy Certification Center                                                            | 首頁「訂閱電子報   網站導覽   企業社會責任   聯絡我們   ENGLISH   網站管理員 ◆ 復君 使用者資訊 我的源證                                                                                                    |  |  |  |  |  |
| <ul> <li>♣. 關於T-REC ◆ ●● 無點快訊 ◆ 二</li> <li>決標事區</li> <li>頁 度 會員評價</li> <li>顯示 10 ◆ 項</li> <li>操作 ▲ 狀態 ● 賣憑證編號 ● 賣寡</li> </ul> | 源證資訊 ◆       □ 電子報       ♥ 友協連結       ♥ 問題集       刊登백度訳息       資料庫 ◆         刊登出售訊息       通證交易修輯         現結果       ●         現結果       ●       ●       ●         留結果       ●       ●       ●       ●         日前没有任何資料       ●       ●       ●       ●       ●         日前没有任何資料       ●       ●       ●       ●       ● |  |  |  |  |  |
| 顯示第 0 至 0 項結果,共 0 項                                                                                                    |                                                                                                    |  |  |  |  |  |